## **CARSON CITY UTILITIES**

#### CHANGES ARE COMING TO YOUR UTILITY BILL

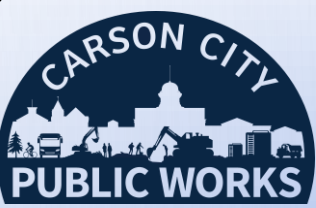

Click2Gov is gone!

(on-line payment portal)

The new Citizen Self-Service Portal is here!

Create and manage your new account now. Go to:

# Selfservice.carson.org

To set up your new account — instructions on back

or

## Visit us at:

Carson.org/Treasurer or Carson.org/Utilitybilling To view our "How-To" video

Accounts currently on Auto-Payment from a checking account will continue as is.

Recurring credit card payments will not continue; you will need to set up this process again.

We appreciate your patience during this time of transition as we work to make your utility bill experience better!

Billing Questions: Carson City Utility Billing – (775) 887-2355, ext. 2 <u>utilitybilling@carson.org</u> Payment Questions: Carson City Treasurer – (775) 887-2092 <u>treasurer@carson.org</u>

# <u>TO SET UP YOUR ACCOUNT:</u> Selfservice.carson.org – create your log in: <u>Click on Citizen Self Service,</u> create your User Name and Password. Click <u>Register.</u>

2.

Click on **<u>Utility Billing</u>** on left side of screen and then <u>**Link Account**</u> on the right.

Password

|                                                            | (0) 🛒                                                                                                    | ۵                                                                                                    |
|------------------------------------------------------------|----------------------------------------------------------------------------------------------------|----------------------------------------------------------------------------------------------------|
| Utility Billing Accounts                                   |                                                                                                    |                                                                                                    |
| Select an account to work with.                            |                                                                                                    |                                                                                                    |
|                                                            | Link to Accou                                                                                                    | 8                                                                                                    |
| Linked accounts                                            |                                                                                                    |                                                                                                    |
| No Utility billing accounts have been linked to this user. |                                                                                                    |                                                                                                    |
|                                                            |                                                                                                    |                                                                                                    |
|                                                            | Utility Billing Accounts Select an account to work with. United account United accounts No Utility Billing accounts have been linked to this user. | Utility Billing Accounts       Select an account to work with.       Initial accounts       United accounts       No Utility Billing accounts have been initiad to this user. |

 Enter your <u>Account Number</u> (after dash) and <u>Customer ID Number</u> (before dash). Click <u>Submit</u>. To add additional accounts, click <u>Link Accounts</u> again.

| Carson City Utility Billing / Admin Office                            | Home                 | Utility Billing<br>Account Link Setup                 |
|-----------------------------------------------------------------------|----------------------|-------------------------------------------------------|
| Carson City, Nevada 89701                                             | Citizen Self Service | ACCOUNT #: is the 2nd half of your account number *   |
| (775) 887-2355, ext. 2                                                | Utility Billing      | CUSTOMER ID: is the 1st half of your account number * |
| CUSTOMER NAME ACCOUNT NUMBER PARCEL ID                                | Accounts             | Submit                                                |
| SAMPLE CUSTOMER 123456 - 654321<br>CUSTOMER ID "CID" - ACCOUNT NUMBER | Contact Us           | * indicates required field                            |

4. From here, you can set up automatic payments from a checking account. Click on the <u>Sign up for</u> <u>EFT Automatic Payments.</u>

| Citizen Self Service | Utility Billing<br>Account Summary                                                              |
|----------------------|-------------------------------------------------------------------------------------------------|
| Utility Billing      | Link to Account   Sign up for EFT Automatic Payments   Bill Delivery Preferences   Manage Bills |
|                      | Billing Account                                                                                 |

You can also set up recurring credit card payments from here. Select <u>**Pay Now**</u> and enroll your credit card.

5. You have now completed the on-line bill pay process. From the Utility Billing screen, you can also view your account information, consumption history and manage your bills.

|       | Citizen Self Service | Utility Billing<br>Account Summary |                                                                                                 |
|-------|----------------------|------------------------------------|-------------------------------------------------------------------------------------------------|
|       |                      | Utility Billing                    | Link to Account   Sign up for EFT Automatic Payments   Bill Delivery Preferences   Manage Bills |
| EW    | ~                    | Accounts                           | Billing Account                                                                                 |
| Nº cl |                      | Accounts                           | Service Address 201 N CARSON ST                                                                 |
| LEE   |                      | Manage Bills                       | Account Number 14850                                                                            |
|       |                      | Account Summary                    | Bill Delivery Preference Mail                                                                   |
|       | · ·                  | Automatic EFT Payments             |                                                                                                 |
| •     |                      |                                    | Your Current Balance                                                                            |
|       |                      | Contact Us                         | Amount Due Now \$0.00                                                                           |
|       |                      |                                    | Payment Due Date                                                                                |